# View Profile Information

- 1. Log into A360 at https://myadvantagecloud.cgi.com/PROD/portal/Advantage360Home
- 2. Click Employee Self Service

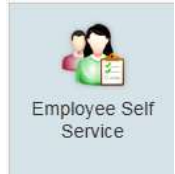

## 3. Click the Home tab

|                   | al and | 1                |                |          |                |
|-------------------|--------|------------------|----------------|----------|----------------|
| CGI Advantage Ess | A Home | 📸 Time and Leave | S Compensation | Benefits | .1 Performance |

### 4. In the Welcome Widget, view View Profile

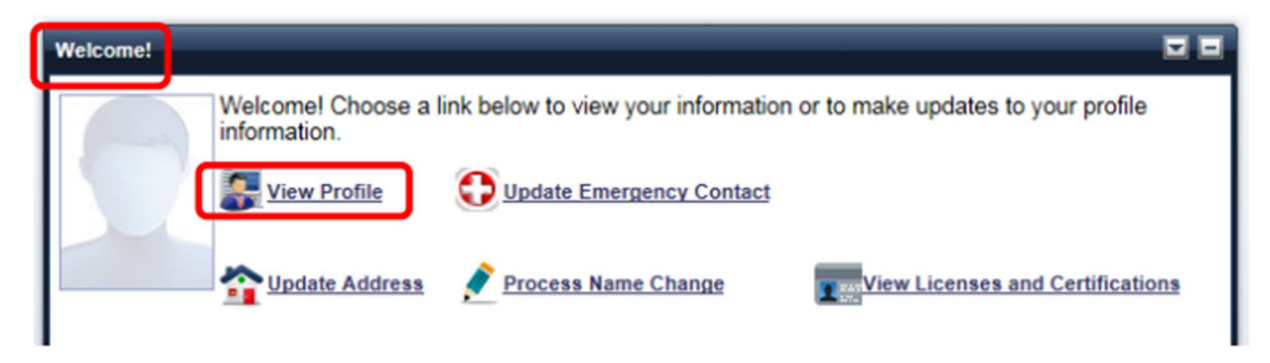

5. The Employee Profile pop-up window allows you to view your employee related information.

| oyee Profile |                 |                       |              |           |                         |          |              |
|--------------|-----------------|-----------------------|--------------|-----------|-------------------------|----------|--------------|
| rofile       | Position        | Contact               | Compensation | Education | Veteran Information     | Training | Work History |
|              | Person          | al Information        |              | Assign    | nment Information       |          |              |
| Employee ID: |                 |                       |              | Employm   | ent Status: ACTIVE      |          |              |
|              | Employee Na     | me:                   |              | Home D    | epartment: HeathClinics |          |              |
| Social S     | Security Num    | ber:                  |              |           | Home Unit: None         |          |              |
|              | Birth D         | ate:                  |              | Positio   | on Number: FGEN CLERK I |          |              |
|              | Place Of Bi     | irth: GRAND RAPIDS, M |              | Superv    |                         |          |              |
|              | Gen             | der: F                |              |           |                         |          |              |
|              | Marital Stat    | tus: SINGLE           |              |           |                         |          |              |
|              | Convict         | ion: No               |              | Employ    |                         |          |              |
|              | Disabi          | IIIty: NO DISABILITY  |              | Pa        |                         |          |              |
| Ci           | itizenship Stat | tus: C                |              | Wor       | k Location: HEALTH DEPT |          |              |
|              | Ethnie          | city: WHITE           |              | Ser       | niority Date:           |          |              |
|              |                 |                       |              | Seniori   | ity Number:             |          |              |
|              |                 |                       |              | V         | Work Cycle:             |          |              |
|              |                 |                       |              | Probation | Start Date: 10/02/2017  |          |              |
|              |                 |                       |              | Probatio  |                         |          |              |

### 6. Position Tab

The **Position** tab displays your current and prior position details. The From Date and To Date displays the time frame that you spent working in a specific position. This reflects only positions from January 2018 forward. Your current position will have a To Date of 12/31/9999, which indicates that you are currently filling this position. (*Note: Department GoverningBody refers to a record necessary for data conversion – not an actual position.*)

| Noyee Prome   |     |         |         |                 |                   |                |            |          |              |
|---------------|-----|---------|---------|-----------------|-------------------|----------------|------------|----------|--------------|
| Profile       | Pos | ition   | Contact | Compensation    | Education         | Veteran Inform | nation     | Training | Work History |
| Department    |     | Unit    |         | Position Number | Percent Full Time | Title          | From Date  | ,        | To Date      |
| π             |     | SpecApp | 5       | FTEAM LEADER    | 1.0000            | TEAM LEADER    | 05/29/2017 |          | 12/31/9999   |
| GoverningBody |     | None    |         |                 | 1.0000            | CONV           | 05/12/1986 |          | 05/28/2017   |

## 7. Contact Tab

The **Contact** tab allows you to view your contact details. This includes the Employee Contact Information and Emergency Contact Information sections. (*If this information is incorrect, please see the Update Address and Update Emergency Contact sections of this manual).* 

| Employee Profile                                         |              |           |                                       |                         | 8            |
|----------------------------------------------------------|--------------|-----------|---------------------------------------|-------------------------|--------------|
| Profile Position Contact                                 | Compensation | Education | Veteran Information                   | Training                | Work History |
| Employee Contact Information                             |              | Emergency | Contact Information                   |                         |              |
| Home Address: 123 MY STREET<br>GRAND RAPIDS MI 495<br>US | 06           |           | First Emergency Contact: DAV          | E CHAPELLE              |              |
| Email Address: a360@kentcountymi.ge                      | DV V         |           | Relationship: NEIC                    | HBOR                    |              |
| Home Phone: 616-123-4567                                 |              |           | Primary Phone Number: 616-            | 123-4567                |              |
| Mobile Phone:                                            |              |           | Contact Home Address: 123<br>MY<br>US | COMEDY<br>CITY MI 49504 |              |
| Work Phone:                                              |              | Se        | cond Emergency Contact:               |                         |              |
| Work Phone Extension:                                    |              |           | Relationship:                         |                         |              |
|                                                          |              |           | Primary Phone Number:                 |                         |              |
|                                                          |              |           | Contact Home Address:                 |                         |              |

#### 8. Compensation Tab

The **Compensation** tab allows you to view your pay rate details. (*Note: Employment Status CONV refers* to a record necessary for data conversion – not an actual position.)

| ployee Profile      |                      |            |      |              |      |                |                  |             |            |              |
|---------------------|----------------------|------------|------|--------------|------|----------------|------------------|-------------|------------|--------------|
| Profile             | Position             | Contact    | ſ    | Compensation | E    | Education      | Veteran Informat | tion Tr     | raining    | Work History |
| Personnel<br>Action | Employment<br>Status | Grade      | Step | Amount B     | asis | Base Rate (\$) | Pay Rate (\$)    | % Full Time | From Date  | To Date      |
| CONV                | ACTIVE               | MPP City   |      | Annual Sala  | iry  | 10.000         | 1000.0           | 1.00        | 05/29/2017 | 11/13/2017   |
| CONV                | CONV                 | CONVERSION |      | Annual Sala  | ry   | infinite-      | 0.00             | 1.00        | 05/12/1986 | 05/28/2017   |

9. The Education, Veteran Information, Training, and Work History tabs are not being used at go live.